## How to Allow Lotto! Certification Course to Pop Up

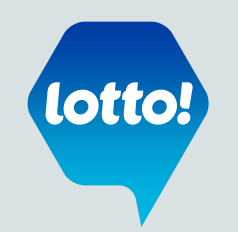

## \*Different Browser versions may differ slightly **Google Chrome** 1. When Google Chrome blocks pop-ups for a site, the 🙀 icon may appear in the address bar. 2. Click the icon to see a list of the blocked pop-ups. 3. Click the link for the pop-up window that you'd like to see. 4. To always see pop-ups for the site, select Always show pop-ups from [site]. C https://bclc-stage.plateau.com/learning/user/learning/reviewOnlineContent.do?componer Ξ Тур 📘 If the icon does not appear in the address bar, you can manually allow pop-ups from a site. 1. Click the Chrome menu $\equiv$ on the browser toolbar. 2. Select Settings. Show advanced settings... 3. Click the link to **Show advanced settings** – at the bottom of the page. 4. In the "Privacy" section, click the Content settings button. 5. In the "Pop-ups" section a) Click Manage exceptions and input [\*.]bclc.plateau.com (note: be sure to include the square parenthesis, an \* and a period before the word bclc) х b) Select Allow Pop-up exceptions c) Click Done Hostname pattern Behavior Pop-ups [\*.]bclc.strategia.ca Allow Allow all sites to show pop-ups [\*.]bclc.plateau.com Allow Ŧ Do not allow any site to show pop-ups (recommended) ۲ Manage exceptions... Learn more Done

The Retailer Information Sheet is also available on the Retailer Hub www.bclcretailerhub.com For more information, please contact your BCLC Territory Manager or Lottery Support Hotline at 1-800-667-1649